# DHソニックマイティ14K Dental 取扱説明書

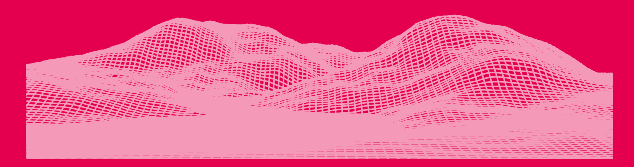

#### ユーザーの皆様へ、

ご購入いただきありがとうございます。最高のプリント体験を得るために、このマニュ アルをよくご覧いただき、手順に従ってください。

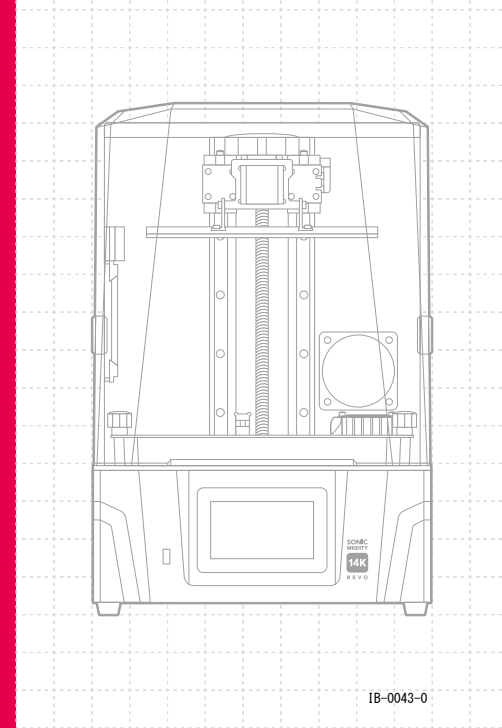

| 1開始前の重要な注意事項           | 03 |
|------------------------|----|
| 2はじめに                  | 04 |
| 3 3Dプリンターの準備           | 06 |
| ·初期設定                  | 06 |
| ・オートレベリング ―――          | 06 |
| · Z 軸のキャリブレーション        |    |
| ·Zスライダー                |    |
| ·予熱                    | 08 |
| · 残留物検出                | 08 |
| · 失敗検出                 | 08 |
| 4 プリントファイルの準備          | 09 |
| 5 インターネット接続            | 09 |
| 6ファイル転送                | 10 |
| 7 初めてのテストプリント ――――     | 11 |
| 8 リモコンアプリ - Phrozen GO | 11 |

# 01 開始前の重要な注意事項

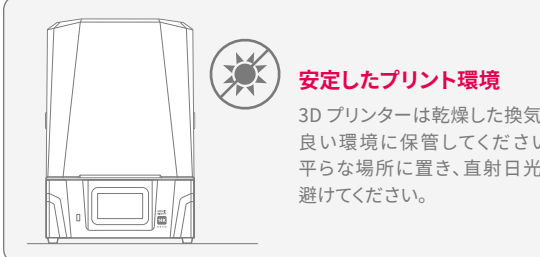

3D プリンターは乾燥した換気の 良い環境に保管してください。 平らな場所に置き、直射日光を

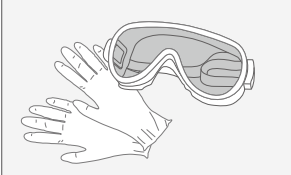

#### 保護対策

レジンを使用・プリントする際は、 必ず手袋、マスク、保護メガネ、 長袖の服を着用してください。

### メンテナンス

#### Z軸をクリーニングする

ボールネジを糸くずの出ないワイプで拭きます。 その後、滑らかに回転するようにリチウム系潤滑 剤を薄く塗布します。

### 3D プリンターをクリーニングする

95%以上のアルコールと糸くずの出ないワイプを使用 して、プリンター、レジン VAT、ビルドプレートを注意深 くクリーニングします。

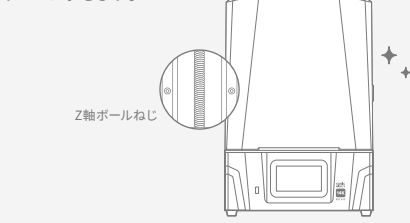

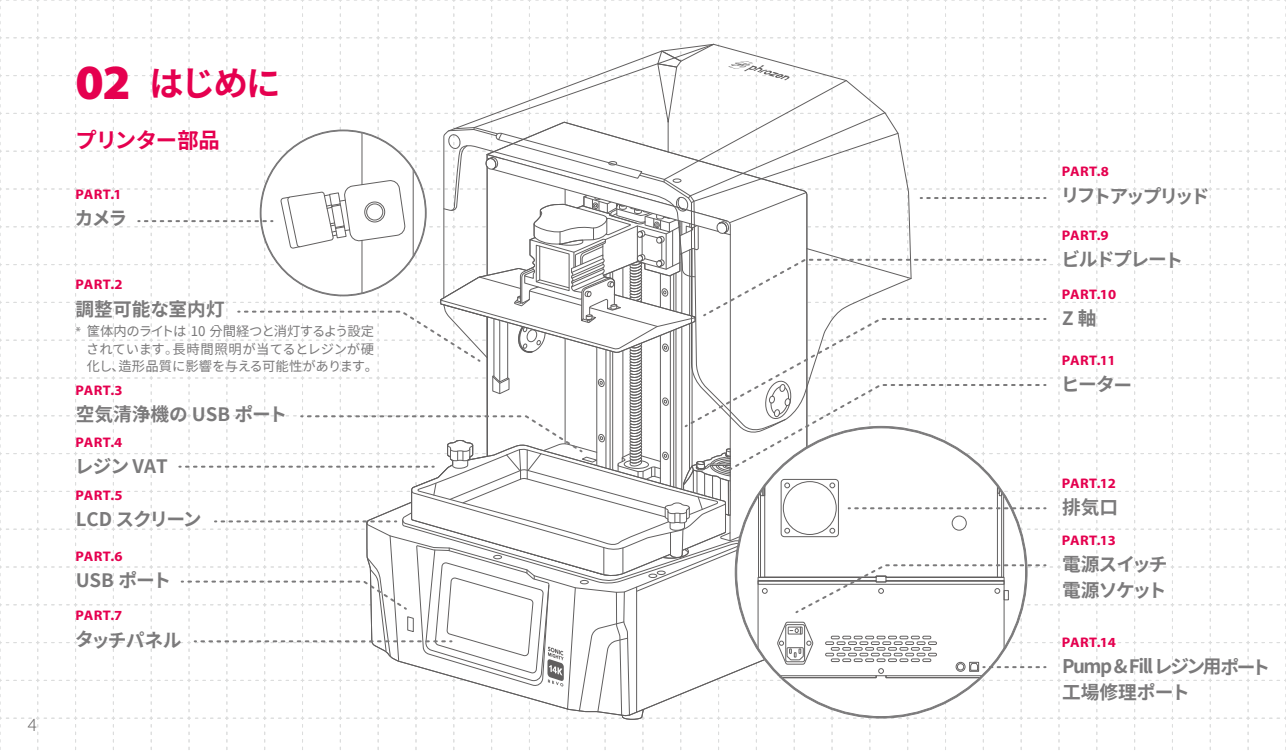

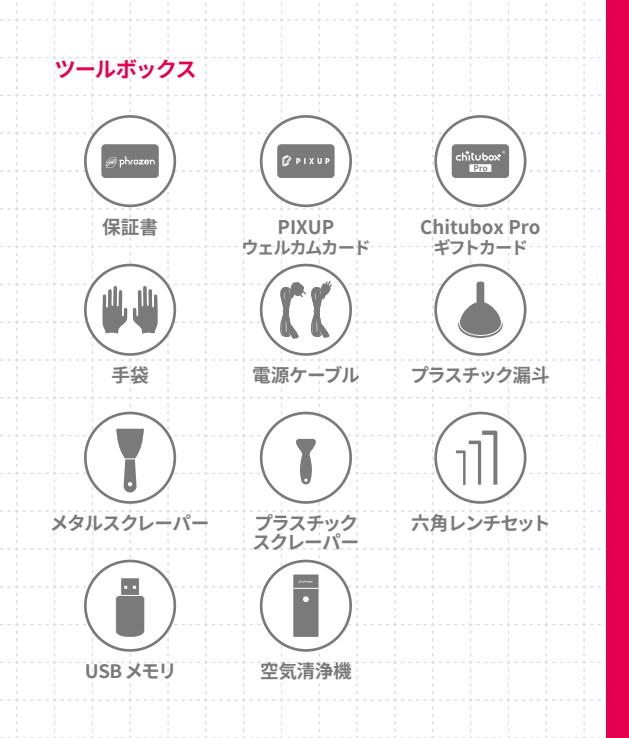

#### 基本仕様

| システム              | Phrozen OS                             |
|-------------------|----------------------------------------|
| 操作                | 5 インチタッチパネル                            |
| スライサーソフトウェア       | CHITUBOX V1.9.6 以降                     |
|                   | (またはその他)                               |
| 接続                | USB   Wi-Fi                            |
| 内蔵メモリ             | 8.0 GB                                 |
| プリンターの仕様 ―――      |                                        |
| テクノロジー            | レジン 3D プリンター - LCD タイプ                 |
| 光源                | リニアプロジェクションLED モジュール                   |
| XY 解像度            | 16.8 x 24.8 μm                         |
| 積層ピッチ             | 0.01-0.30 mm                           |
| 平均プリント速度          | 450 レイヤー / 時間                          |
| 対応ファイル形式          | .CTB / .PRZ                            |
| 電源                | 100-240V AC;50-60Hz                    |
| ヘードウェアの仕様 ―――     |                                        |
| 本体サイズ             | 35.3 x 34.5 x 51.7 cm                  |
| 造形サイズ             | 22.3 x 12.6 x 23.5 cm                  |
| 本体重量              | 18 kg                                  |
| すべての仕様はラボで検証されてい。 | ます。仕様は予告なく変更される場合があります。<br>サイトをご会昭ください |

\* 付属の電源コードは本製品専用です。他の用途には使用できません。

# **03** 3D プリンターの準備

### 初期設定

画面の指示に従ってプリンターのセットアップを行ってください:

- 1 言語の選択
- 2 プリンター名の設定
- 3 Wi-Fi 接続
- 4 LCD テスト
- 5 オートレベリング
- 6 テストプリント

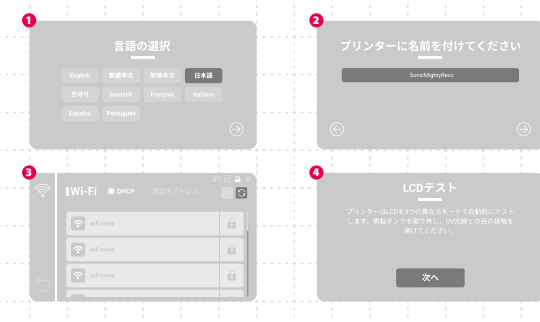

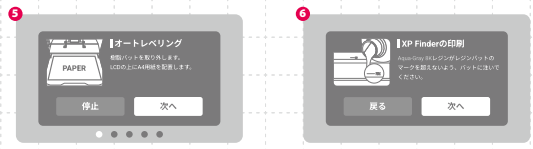

\* 初期設定を再度行う場合は、設定アイコン「設定」>「システム」>「初期 設定」を選択してチュートリアルを再度行ってください。

## 自動レベリング

| X        | ニューの左側にある「ツール」>「Z 軸制御」> 画面左上の「オート                                         |
|----------|---------------------------------------------------------------------------|
| レ        | ヾリング」を選択してください。                                                           |
| 画面       | 面の指示に従って「オートレベリング」を行ってください:                                               |
| 1        | レジンVATを取り外し、ビルドプレートを取り付け、ネジを締め、A4                                         |
|          | 用紙をLCD スクリーン上に置きます。                                                       |
| 2        | プレートが上昇してトリガーが作動した後、プレートが下降するの                                            |
|          | を待ちます。                                                                    |
| 3        | 画面の指示に従って紙を引っ張ります。抵抗が四隅で均等であるこ                                            |
|          | とをご確認ください。緩すぎるか、締まりすぎる場合は、Zオフセット                                          |
|          | を調整します。                                                                   |
| 4        | 「次へ」をタップして、自動レベリングを終了します。                                                 |
| * ビ<br>の | ルドブレートや 2 軸、LCD スクリーン、または LCD スクリーンプロテクター<br>交換又は変更した場合は、「Z 軸の校正」行ってください。 |

### Z軸の校正

メニューの左側にある「ツール」>「Z 軸制御」> 画面左上の「オートレ ペリング」>「Z 軸の校正」を選択してください。 画面の指示に従って「Z 軸の校正」を行ってください。

- 1 レジン VAT を取り外し、A4 用紙を LCD スクリーン上に置きます。
- 2 Z軸が上昇するのを待ちます。
- 3 ビルドプレートを取り付け、ネジを締めます。また、プレートの側面に ある4つの調整ネジを緩めます。
- 4 ビルドプレートが下降したら、ビルドプレートを軽く押しながら、対角 線状にネジを締めます。
- 5 紙を引っ張り、四隅での抵抗が均等であることをご確認ください。 緩すぎるか、締まりすぎる場合は、Zオフセットを調整します。
- 6 「次へ」をタップして、Z軸のキャリブレーションを終了します。

⑦ つまみネジ
⑨ 校正ネジ

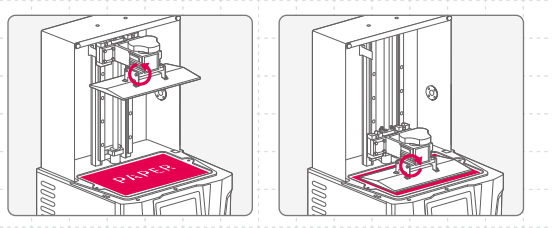

# Z スライダー

この機能を使用するには、プリンターを再起動するたびに必ず「Z軸を最上部に移動」を行って、最上位ポイントを登録してください。

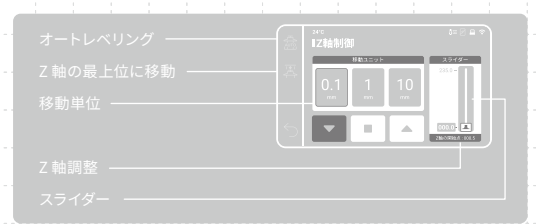

### 予熱

この機能を有効にすると、プリントファイルを選択した後、一定時間 ヒーターが作動します。安定した理想的な温度でプリントすることで、 プリント品質が向上します。

\* 選択したプリビート時間が経過すると、プリントが開始されます。

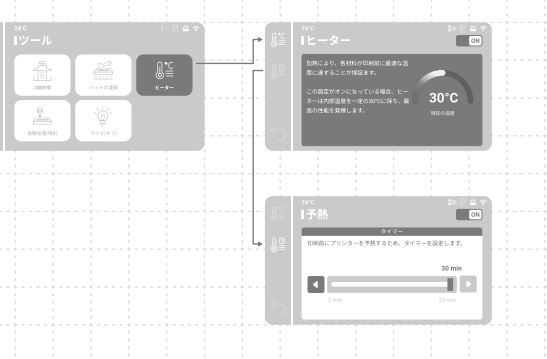

#### 残留物検出

この機能を有効にすると、プリンターは最初の降下時にレジンVATと ビルドプレートの間に固形の残留物があるかどうかを確認します。 残留物が検出された場合、プリントを中止します。

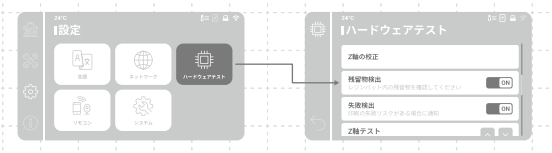

#### 失敗検出

この機能を有効にすると、プリンターはプリント中に硬化したレジンの 剥離状態を監視します。剥離エラーが連続して検出されると、画面に警 告メッセージが表示されます。

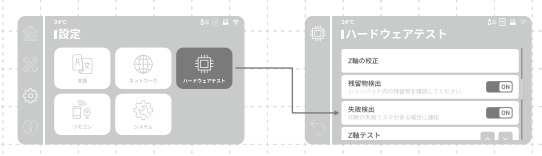

# 04 プリントファイルの準備

本器は、、CTBと、PRZファイルをサポートしています。 スライサーソフトウェアを使用して、STL または.OBJファイルを.CTB または.PRZファイルに変換します。

### .STL/.OBJ ファイルを.CTB/.PRZ ファイルに変換

- STL または.OBJ ファイルをスライサーソフトウェアに読み込み ます。モデルにサポートを追加してビルドプレートに固定します。
   スライサーで「Sonic Mighty Revo」プリンターを選択します。使用 するレジンに応じてレジンパラメータを設定します。
- 3 スライスが完了したら、CTB または .PRZ ファイルとして保存し、プリント準備を完了します。

05 インターネット接続

### Wi-Fi 接続

「設定」で、「ネットワーク」を選択し、プリンターを Wi-Fi でネットワークに接続します。
 接続すると、プリンターの IP アドレスが画面に表示されます。

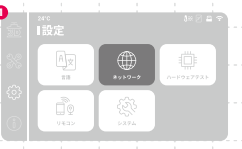

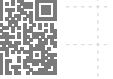

サポート チュートリアル

スライサーダウンロード

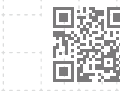

学習とダウンロード

Phrozen\_XP\_Finder

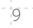

83

S

# 06 ファイル転送

USBメモリを使用してファイルを本器に読み込み、8GBの内蔵ストレージにプリントファイルを保存できます。

### USB 経由のファイル転送

- 1 USB メモリに .CTB または .PRZ ファイルを保存し、プリンターに接続します。
- 2 「印刷」で「USB」を選択し、希望するファイルを選択して「印刷」をタップします。

|   |                    |            | 2  |           |        |                                         |  |
|---|--------------------|------------|----|-----------|--------|-----------------------------------------|--|
| Ð |                    | 1 × 🛛 🖿 🗢  | Ô  |           |        | ファイル情報                                  |  |
|   | デバイスストレージ(使用済み/合計) | 0.0 / 8.06 | B  | File Name | ctb    | Алалалалалалалалалалалалалалалалалалала |  |
|   |                    |            | 0_ | File Name | word   |                                         |  |
|   |                    | <u></u>    | 5  | File Name | folder | USB 印刷                                  |  |
|   |                    |            |    | Lo        |        |                                         |  |

# 07 初めてのテストプリント

Z 軸キャリブレーションまたはオートレベリング、および LCD テストを実行した後、初めてのテストプリントを実行できます。

- レジン VAT とビルドプレートのネジを締めます。ビルドプレートとレジン VAT にゴミが付着していないことを確認してください。
- 2 注ぐ時はレジン VAT のマークを超えないようにしてください。
- USBメモリを挿入し、プリントを行うファイルを選択し、プリントを開始します。
- 4 プリント中は、プリントに影響を与える可能性のある光の暴露を防 ぐため、カバーを閉じたままにしてください。
- 5 プリントが完了したら、ビルドプレートを慎重に取り外し、メタルス クレーパーを使用して造形物を慎重に取り除きます。

※各レジンの攪拌及び造形後の洗浄、二次硬化はレジンの添付 文書又は説明書に従ってください。

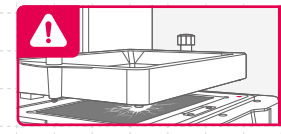

注意:レジン VAT を取り付ける 際は、ネジによる LCD パネルの損 傷を避けるため、レジンVAT の底 にあるネジをプラットフォームの 溝に合わせてください。

# **08** リモコンアプリ - Phrozen GO

Phrozen GO は、Phrozen ユーザー向けに設計されたモバイルアプリで、 どこにいても Phrozen の 3D プリンターを確認できます。QR コードをス キャンして Phrozen GO チュートリアルにアクセスしてください。

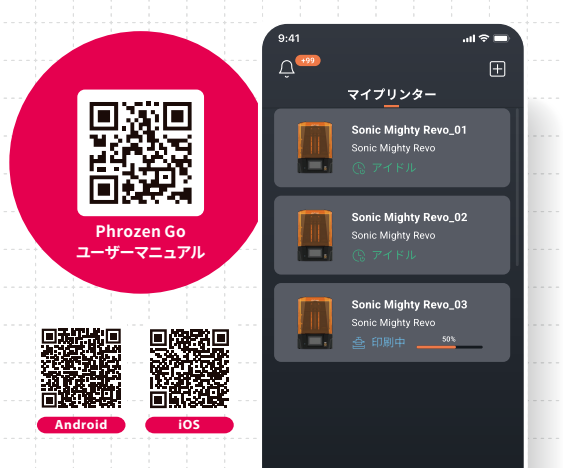

※下記バーコードをモバイルアプリ「添文ナビ」にて読み込んでいただきますと、関連する添付文書を閲覧できます。

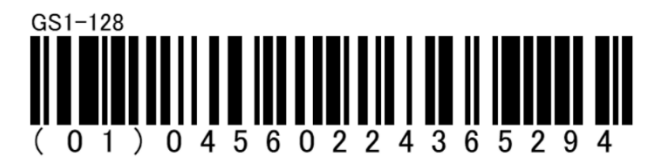

製造販売元

# デンケン・ハイデンタル株式会社

〒601-8356 京都市南区吉祥院石原京道町 24 番地 3